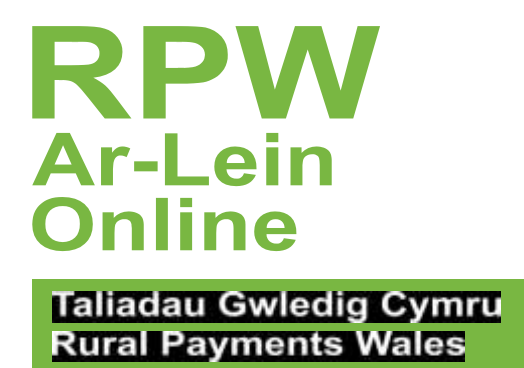

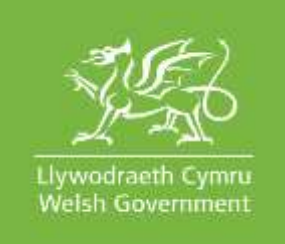

# Cofrestru Dilysiad Aml-ffactor fel Defnyddiwr Presennol

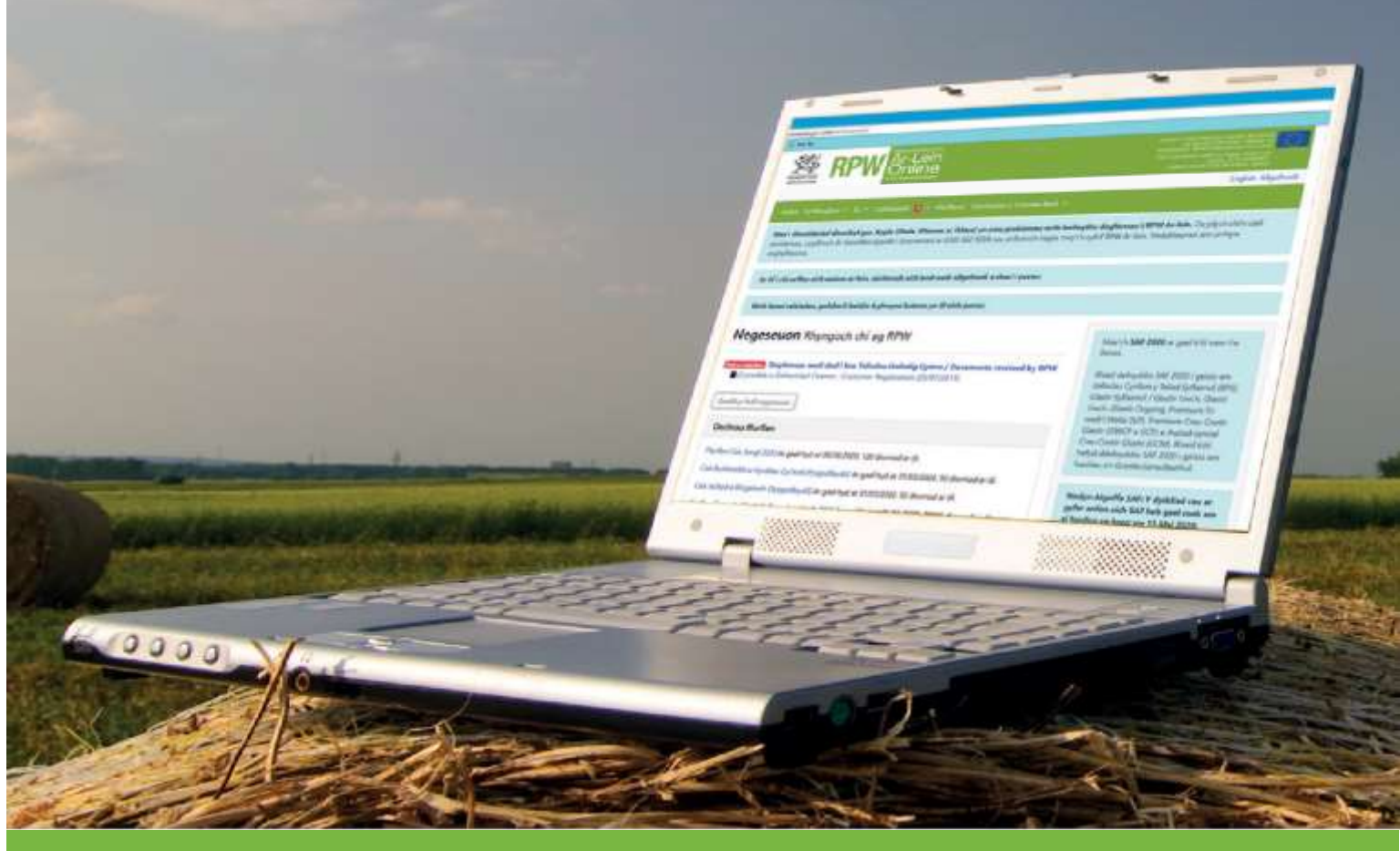

www.llyw.cymru

WG39926

Cynhyrchwyd gan Lywodraeth Cymru ©Hawlfraint y Goron 2018 ISBN digidol: 978-1-800-38-785-0 Mae Dilysiad Aml-ffactor yn ofyniad mesur diogelwch ychwanegol ar gyfer cyrchu RPW Ar-lein wrth symud ymlaen.

- Ewch i <u>RPW Ar-lein</u> a dewiswch y ddolen 'Mewngofnodi ar Taliadau Gwledig Cymru (RPW) Ar-lein'. Cliciwch Mewngofnodi.
- O sgrin Mewngofnodi Porth y Llywodraeth, nodwch eich manylion a dewiswch 'Mewngofnodi'.

### **Diogelwch Ychwanegol**

Gofynnir i chi sefydlu diogelwch ychwanegol i'ch cyfrif. Dewiswch 'Yn eich blaen' i ddewis eich diogelwch ychwanegol.

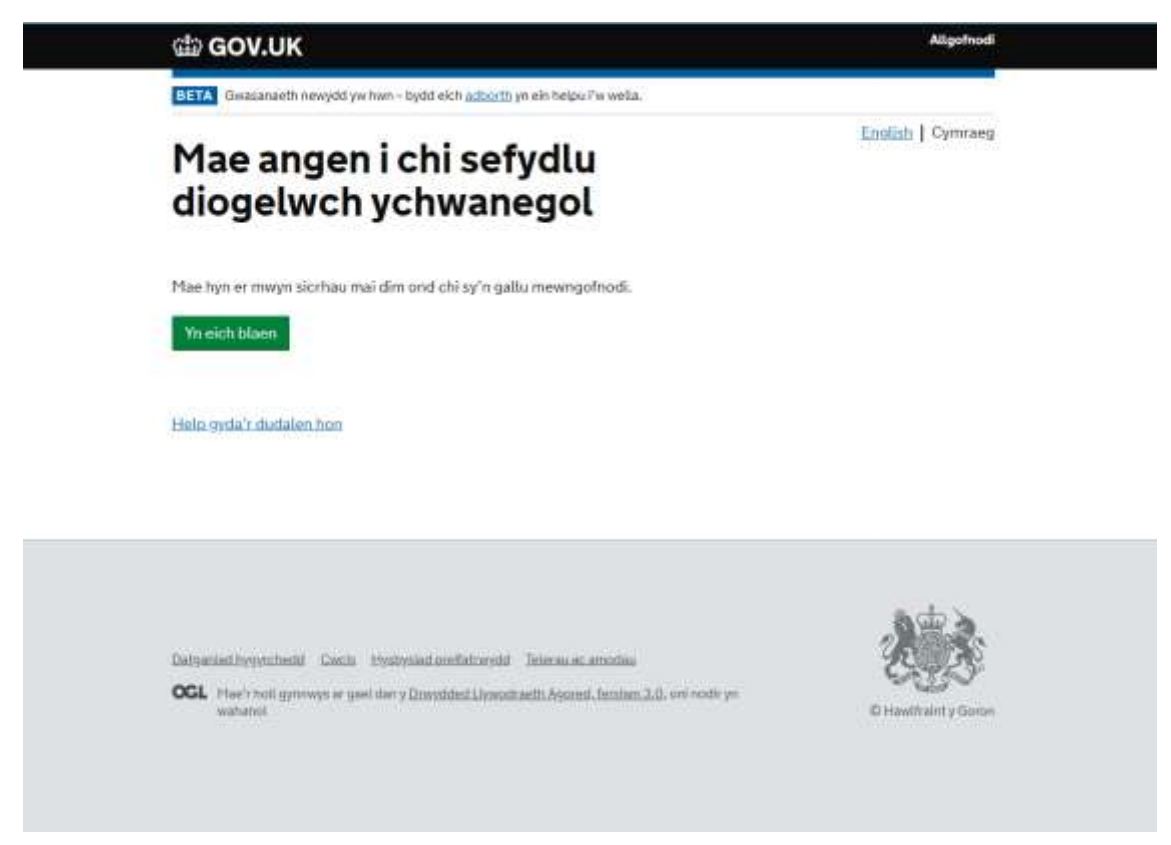

Bydd gennych chi ddewis o dri gwahanol ddull diogelwch ychwanegol; Neges Destun, Galwad Llais neu Ap Dilysu. Os ydych chi'n byw y tu allan i'r DU, bydd angen i chi ddefnyddio'r opsiwn Ap Dilysu. Dewiswch un o'r opsiynau a dewiswch 'Yn eich blaen'.

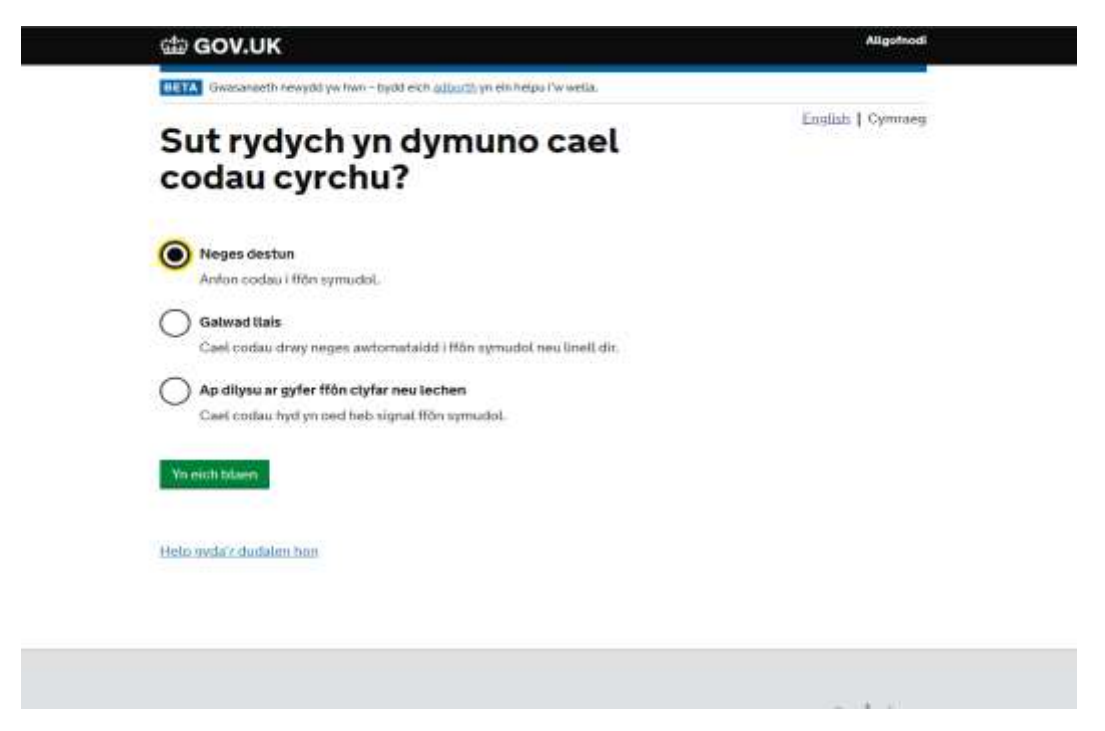

#### Neges Destun

Y tro cyntaf i chi ddewis yr opsiwn neges destun, bydd angen i chi gadarnhau eich bod yn defnyddio rhif ffôn symudol yn y DU. Cadarnhewch eich bod yn defnyddio un, yna dewiswch 'Yn eich blaen'.

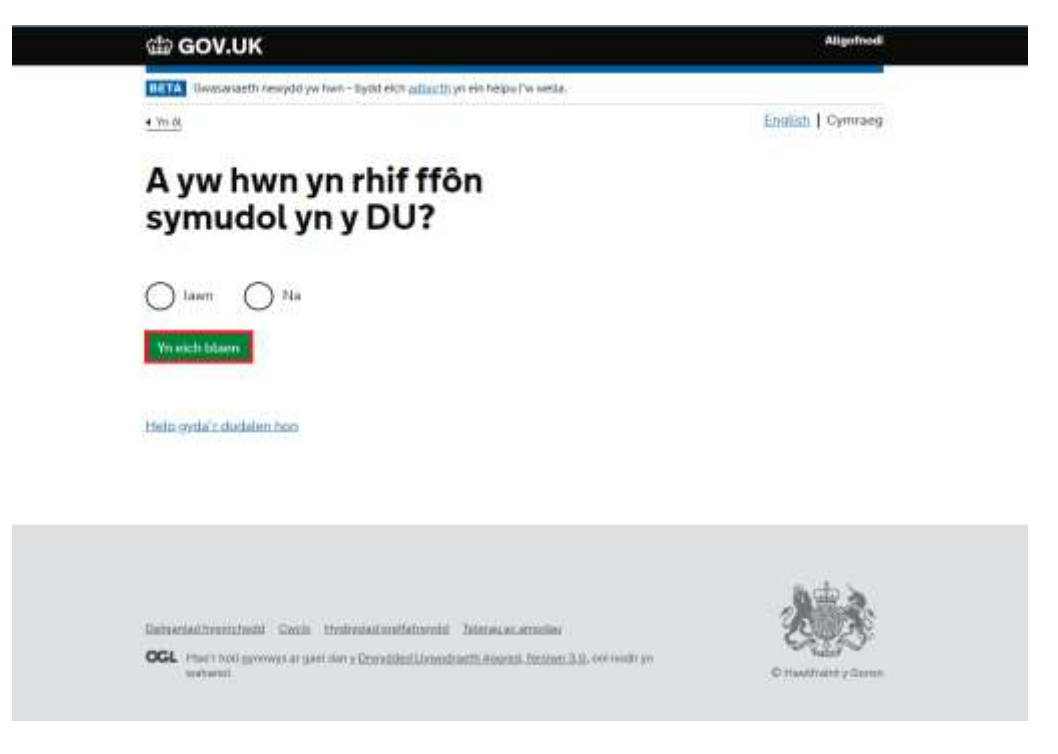

Gofynnir i chi nodi rhif. Nodwch eich rhif ffôn symudol, yna dewiswch 'Anfon cod cyrchu'.

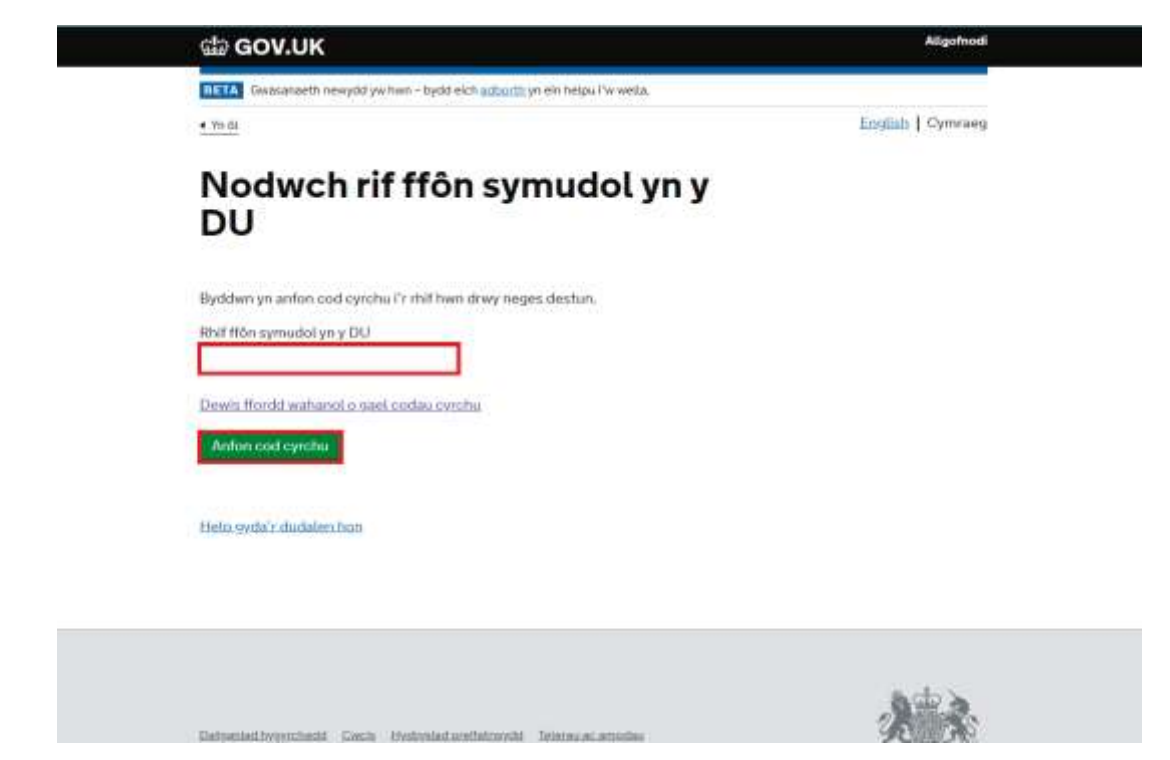

Byddwch chi'n derbyn cod chwe digid mewn neges destun. Nodwch y cod, yna dewiswch 'Yn eich blaen'.

| 鎰 GOV.UK                                                                             | Aligofrodi        |
|--------------------------------------------------------------------------------------|-------------------|
| BETA Gwasanaeth newydd yw twn - bydd eich <u>arbanth</u> yn ein heipu l'w wella.     |                   |
| • Ymai                                                                               | English   Cymraeg |
| Nodwch y cod cyrchu                                                                  |                   |
| Rydym wedi anfon cod cyrchu 6 digid i: +44                                           |                   |
| Gall gymryd ychydfg o funudau i gyrraedd                                             |                   |
| Cad cyrchu                                                                           |                   |
| Problemau gyda'r ood hwn? Ellurech synnig ar opsiven arall                           |                   |
| Yn eich blaen                                                                        |                   |
| Heto, (vda') dudaleri hon                                                            |                   |
|                                                                                      |                   |
|                                                                                      | ado a             |
| Partnerskal to reacharded - Parch - Machinel at real-blockshill - Talance on another | 28.00             |

Yna, cewch eich cyfeirio at y sgrin cadarnhau. Dewiswch 'Yn eich blaen' i fynd i'r sgrin Ymrestru. Cliciwch 'Yn eich blaen'.

Galwad Llais

Gyda'r opsiwn galwad llais, gofynnir i chi ddarparu rhif ffôn yn y DU. Nodwch y rhif, yna dewiswch 'Anfon cod cyrchu'.

| Stile GOV.UK                                                                                           | Algohodi          |
|----------------------------------------------------------------------------------------------------|-------------------|
| DET/A Generation receptor you have a hydrol eich autocras yo ein heights I'w wella.                    |                   |
| • m#                                                                                                   | Enolish   Cymraeg |
| Nodwch rif ffôn yn y DU                                                                                |                   |
| Byddwn yn ffonio'r rhif hwn ac yn darllen cod cyrchw yn uchel - bydd angen i<br>chi wneud nodyn ohono. |                   |
| Rhif Môn yn y D⊍                                                                                       |                   |
| Dewis flordd axtuaool o gael oodau cytchu                                                              |                   |
| Anthen old cyrrebu                                                                                     |                   |
| Hein syda'r dudalen basi                                                                               |                   |
|                                                                                                    |                   |
| fastyaniad pypychedd Gwith Tejsthyliad orefat wydd Telenu ac anodiau                                   | 法商会               |

Dylech chi dderbyn galwad ffôn o fewn ychydig funudau i wneud y cais. Pan fydd gennych chi'r cod, nodwch ef yn y bocs 'Cod Cyrchu' a dewiswch 'Yn eich blaen'.

| යා GOV.UK                                                                                  | Aligefriedl         |
|--------------------------------------------------------------------------------------------|---------------------|
| ETTA Consumenth heregoid you have - by did with <u>a through</u> you aim helps i've wells. | and and a second of |
| • 1% dd                                                                                    | English Cymvaeg     |
| Nodwch y cod cyrchu                                                                        |                     |
| Rydym yn ffonio: +44 gyda chod cynthu 6 digid.                                             |                     |
| Gall hyn gynnyd ychydig o funudau,                                                         |                     |
| Codleyrchu                                                                                 |                     |
| Problemau gyda'r cod fwen? <u>Rhowch overnu ar oosient arall</u>                           |                     |
| Vis wietle talann                                                                          |                     |
|                                                                                            |                     |
| Helo-yola'r dudalen hon                                                                    |                     |
|                                                                                            |                     |
|                                                                                            |                     |
|                                                                                            | · () 宫宫             |
| Datroniad towechend Cards thatestad unefailinged Second ac another                         | (Ellipse)           |

Yna, cewch eich cyfeirio at y sgrin cadarnhau. Dewiswch 'Yn eich blaen' i fynd i'r sgrin Ymrestru.

<u>Ap Dilysu</u>

Gyda'r opsiwn Ap Dilysu, bydd yr ap yn creu cod ar eich cyfer bob tro mae angen i chi fewngofnodi. Gallwch chi ddod o hyd i wahanol Apiau Dilysu trwy chwilio yn yr App Store ar eich ffôn symudol. Ar ôl i chi wneud hynny, bydd angen i chi gysylltu'r ap â'ch cyfrif Porth y Llywodraeth. Dewiswch 'Yn eich blaen' i wneud hynny. Gofynnir i chi sefydlu eich ap dilysu. Gallwch chi wneud hyn nail ai trwy sganio'r Cod QR neu drwy nodi'r allwedd gyfrinachol ar eich ffôn. Ar ôl i chi wneud hyn, dewiswch 'Yn eich blaen'. Yna, dangosir eich cod cyrchu ar eich ffôn symudol. Nodwch y cod cyrchu a dewisch 'Yn eich blaen'. Y tro cyntaf i chi ddefnyddio Ap Dilysu, gofynnir i chi ddarparu enw ar gyfer yr ap. Nodwch enw a dewisch 'Yn eich blaen'. Yna, cewch eich cyfeirio at y sgrin cadarnhau. Dewiswch 'Yn eich blaen' i fynd i'r sgrin Ymrestru.

## <u>Mewngofnodi</u>

Y tro nesaf y byddwch yn mewngofnodi i RPW Ar-lein, gofynnir ichi nodi cod mynediad gan ddefnyddio'r diogelwch ychwanegol a sefydlwyd gennych. Rhowch y cod ac yna dewiswch 'Parhau'. Yna cewch eich cyfeirio at RPW Ar-lein.

| BOV.UK                                                                           | Aligofnodi        |
|----------------------------------------------------------------------------------|-------------------|
| BETA Gwasanaeth newydd yw hwn - bydd eich <u>adborth</u> yn ein helpu i'w wella. |                   |
| Nodwch y cod cyrchu                                                              | English   Cymraeg |
| Rydym wedi anfon cod cyrchu 6 digid i ********2682                               |                   |
| Gall gymryd ychydig o funudau i gyrraedd.                                        |                   |
| Cod cyrchu                                                                       |                   |
| Cofiwch fi am 7 diwrnod                                                          |                   |
| Problemau wrth gael y cod hwn?                                                   |                   |
| Yn eich blaen                                                                    |                   |
| Help gyda'r dudalen hon                                                          |                   |

Gallwch clicio'r bocs 'Cofiwch fi am 7 diwrnod' pan ydych yn mewngofnodi gyda chod. Bydd hyn yn golygu y bydd y ddyfais a'r chwiliwr yr ydych yn eu defnyddio yn eich cofio ac felly ni fydd angen ichi fewngofnodi gyda chod cyrchu am 7 diwrnod.

Cofiwch - bydd cwcis ar y porwr yr ydych yn ei ddefnyddio neu fewngofnodi ar borwr ac/neu ddyfais gwahanol yn ail-osod y cyfnod 7 diwrnod. Pan fyddwch yn mewngofnodi nesaf gyda'ch dyfais neu eich porwr gwreiddiol bydd angen ichi awdurdodi y mewngofnodi gan ddefnyddio cod mynediad.

# Cymorth Pellach

Os oes angen cymorth pellach arnoch chi gyda'r swyddogaeth hon, cysylltwch â'r Ganolfan Gyswllt i Gwsmeriaid ar 0300 062 5004.